Version 2.0

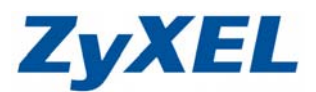

## NBG420N NAT(虛擬伺服器)設定

如果您需要架設內部的伺服器(如:網頁伺服器、FTP 伺服器、郵件伺服器),或是某些網路服務需要設定通訊埠的對應,即可於虛擬伺服器設定。

以下為設定說明範例:

※ 此為設定範例,僅供參考;設定時,請依實際資訊進行設定

**步驟一:**請輸入 192.168.1.1 進入 NBG420N 的設定畫面,並填入您設定的密碼→點選" 登入"

| <i>(</i> 192.168.)                                     | .1 ZyXEL NBG420N (NBG420N) - Windows Internet Explorer         |
|--------------------------------------------------------|----------------------------------------------------------------|
| 00-                                                    | e http://192.168.1.1/mAuth.html                                |
| 檔案 图编                                                  | 輯Œ) 檢視(Y) 我的最愛(A) 工具(T) 說明(H)                                  |
| 👷 我的最愛                                                 | 🗌 🍰 🌄 建議的網站 🗸 🔧 Google 🞯! Yahoo! 奇摩 🔊 網頁快訊 🖉                   |
| 192.168.1                                              | .1 ZyXEL NBG420N (NBG420N)                                     |
|                                                        |                                                                |
|                                                        |                                                                |
| ZyXI                                                   |                                                                |
|                                                        |                                                                |
|                                                        | NBG420N                                                        |
|                                                        |                                                                |
|                                                        | 歡迎使用本裝置設定介面                                                    |
|                                                        | 輸入您的密碼並按一下 "登入"                                                |
|                                                        | 9 密碼:                                                          |
|                                                        | (最多 30 個可列印的文數字字元,中無空格)                                        |
| <ul><li>① 附註:</li><li>作業系統:</li><li>Javascri</li></ul> | SWindows XP並且升級至SP2,諸開啓Internet Explorer上的<br>pt和ActiveX控制項設定。 |
|                                                        | <u>登入</u> 重新設定                                                 |

Version 2.0

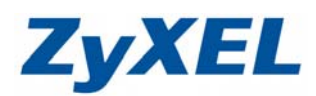

步驟二:點選繁體中文→進入進階模式

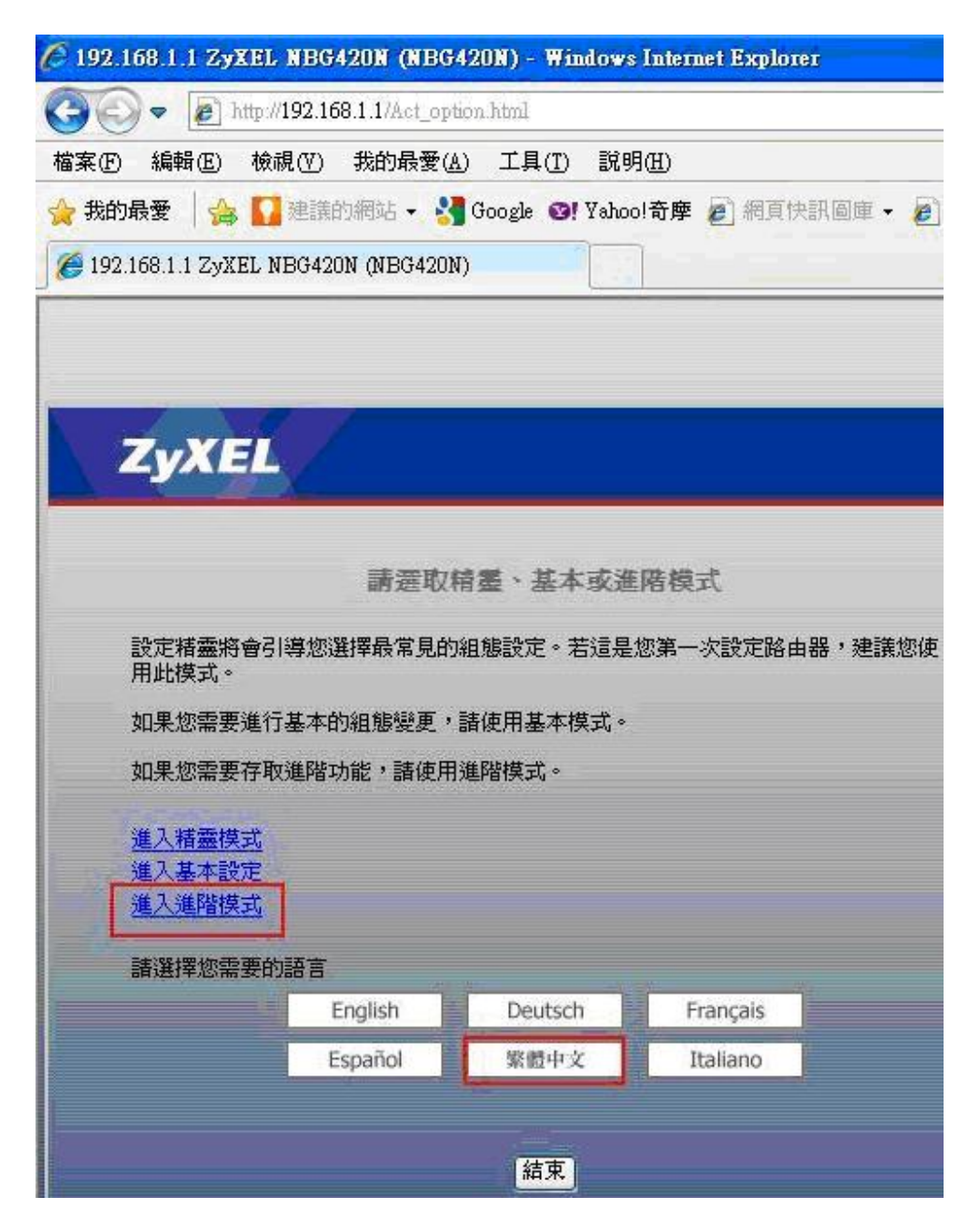

Version 2.0

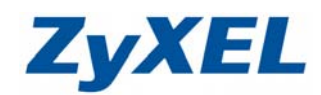

步驟三:請點選左邊列表的網路→NAT→一般,請勾選"啟用 NAT"→並點選套用

| 6 192.168.1.1 ZyXEL NBG420                          | (NBG420N) - Windows Internet Explorer                             |
|-----------------------------------------------------|-------------------------------------------------------------------|
| 💽 🗢 🛃 http://192.168.1.                             | pSys.html                                                         |
| 檔案(F) 編輯(E) 檢視(V) 我                                 | 最愛(L) 工具(I) 説明(H)                                                 |
| 🚖 我的最愛 🛛 🍰 🚺 建議的網                                   | ▼ 🔧 Google 🞯! Yahoo!奇摩 🖉 網頁快訊圖庫 ▼ 🙋 百度                            |
| 🌈 192.168.1.1 ZyXEL NBG420N (                       | G420N)                                                            |
| <b>ZyXEL</b><br>◆ 秋巻<br>NBG420N<br>= 新路<br>- 無線画域新路 | > NAT > 一 <b>後</b><br>一度   應用   進階<br>NAT 設定<br>☑ 啓用 NAT (網路位址轉譯) |
| - 廣域網路                                              | 預設向服器設定                                                           |
| DHCP 何服器<br>NAT<br>DDNS                             | 伺服器 IP 位址 0.0.0.0 □ 藉由區域網路唤醒此目標                                   |
| ●女王世<br>四管理<br>● 推護                                 | (要用) (重新設定)<br>(1) (1) (1) (1) (1) (1) (1) (1) (1) (1)            |
|                                                     |                                                                   |

步驟四:點選上方的"應用"

| 路 > 網址 | 解析功能 > 應用    |
|--------|--------------|
|        | 進階           |
| Ī      | 「」<br>更新工作清單 |
|        | 檔案路徑: 瀏覽     |
|        | 更新           |

Version 2.0

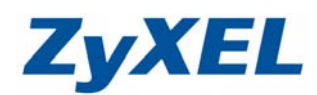

步驟五:伺服器架設於 NBG420N 的 LAN 埠,皆需讓外部電腦透過 WAN 的 IP 位址進入 NBG420N 底下存取伺服器,如下圖,將您建立的伺服器所在位址、開啟的埠號 及服務名稱,輸入在欄位中,填寫完畢並勾起"作用中"→點選"套用"

| 約48 > 約4解析功能 > 應用        |               |              |                   |
|--------------------------|---------------|--------------|-------------------|
| 一般「上田」 進階                |               |              |                   |
| 更新工作諸單                   |               |              |                   |
| 檔案路徑:<br><br>更新          | [瀏覽]          |              |                   |
| 增加應用規則                   |               |              |                   |
| ☑ 作用中                    | 1 続于 侵限界的名称   | (tent)       | liner Defined     |
| 連接埠                      | 2.伺服器所使用的埠號   | 26           | (Ex: 10-20,30,40) |
| 何服器 IP 位址<br>Server Port | 3.何嚴辞所任的II1位亚 | 192.168.1.33 | (Ex: 10-20,30,40) |
| 日本 第由 區域網路 唤醒此目標<br>客用   |               |              |                   |
|                          |               |              |                   |

**步驟六:**在應用規則總結,即會出現一筆剛才新增的規則,代表已建立成功;當作用中亮 綠燈,表示正常運作。

應用規則總結

| # 作用中 | 名稱   | 連接埠 | 伺服器 IP 位址      | Server Port | 區域網路唤醒 | 修正         |
|-------|------|-----|----------------|-------------|--------|------------|
| 1 💡   | test | 26  | 192.168. 1. 33 |             | No     | <b>s</b> 🗊 |